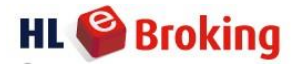

## Withdrawal

Should you have direct crediting facility activated on your account; the withdrawal amount will be credited directly into your bank account. Otherwise, a cheque will be issued and will be banked in into any bank account as per your instructions.

To check if you have activated this facility, kindly go to "My Account >> Customer Info".

You may submit your withdrawal request through our website. Please be informed that the cutoff time for withdrawal is 2.00pm (Monday - Friday).

\*Note: BU, Ipoh & Jalan Raja Laut remisiers' clients, kindly refer to your respective remisier for withdrawal procedure.

- Click "Withdrawal >> Cash".
- Enter **amount**. Eg : RM10
- Click "Submit".

| Main · ecTrade Transactions | Foreign Trading | Knowledge Centre * | My Portfolio * | Payment • | Withdrawal • | Mobile Trading • | Research * |
|-----------------------------|-----------------|--------------------|----------------|-----------|--------------|------------------|------------|
| theScreener * Forms *       |                 |                    |                |           |              |                  |            |

| CASH | WITHDR. | AWAL RE | QUEST |
|------|---------|---------|-------|
|      |         |         |       |

| Request Date | 21/01/2015               |   |      |                  |        |
|--------------|--------------------------|---|------|------------------|--------|
| Client Code  |                          | ~ |      |                  |        |
|              | View Available Trust Due |   |      |                  |        |
| Amount       | 10                       |   | Туре | Withdraw As Cash | Submit |

- Please ensure that the amount is correct
- Click "Confirm".

CASH WITHDRAWAL REQUEST

| Request Date | 21/01/2015               |      |                  |              |
|--------------|--------------------------|------|------------------|--------------|
| Client Code  | ×                        |      |                  |              |
|              | View Available Trust Due |      |                  |              |
| Amount       | 10                       | Туре | Withdraw As Cash | Confirm Back |
| 100000000    |                          |      |                  |              |

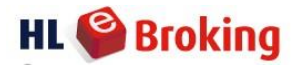

- The below Cash Withdrawal Request will appear.
- Please ensure that your bank account number is correct.

## CASH WITHDRAWAL REQUEST

| Cash With  | drawal Request                                                                                                    |
|------------|----------------------------------------------------------------------------------------------------|
| Request N  | umber                                                                                                    |
| Request D  | ate 21/01/2015                                                                                                    |
| Client Cod | 6                                                                                                    |
| Amount     | 10                                                                                                    |
| Withdrawa  | l Type Withdraw As Cash                                                                                                    |
| Bank Acco  | unt Number                                                                                                    |
| Status     | Not yet validated-Pending                                                                                                    |
| Note :     | Kindly be informed that the cut-off time for withdrawal is 2 b0pm (Wonday - Friday)                                                                                                    |
|            | Please be advised, w.e.f. 2nd January 2015, a charge of RM0.58 will be imposed as a processing fee for every cheque insued to be borne by the customer themselves. Atternatively, you can request for funds withdrawal via e-credit Facility at no cost. |
|            | You may download the e-credit form from 'Forms -> Update Request >> Bank Account' Email the duly signed form & attach with your bank supporting document to<br>Helpdeskightib hongleong com my for processing                                            |

*Note:* Please be advised, **w.e.f.** 1<sup>st</sup> January 2015, a charge of RM0.53 will be imposed as a processing fee for every cheque issued to be borne by the customer themselves. Alternatively, you can request for funds withdrawal via Direct Credit Facility at <u>no cost.</u>

You may download the Direct Crediting form from "**My Account >> Update Request >> Bank Account**". Email the duly signed form & attach with your bank supporting document to <u>Helpdesk@hlib.hongleong.com.my</u> for processing.